## 顔認証サーマルデバイス マスク検知解除方法

Ver2.X.X向け

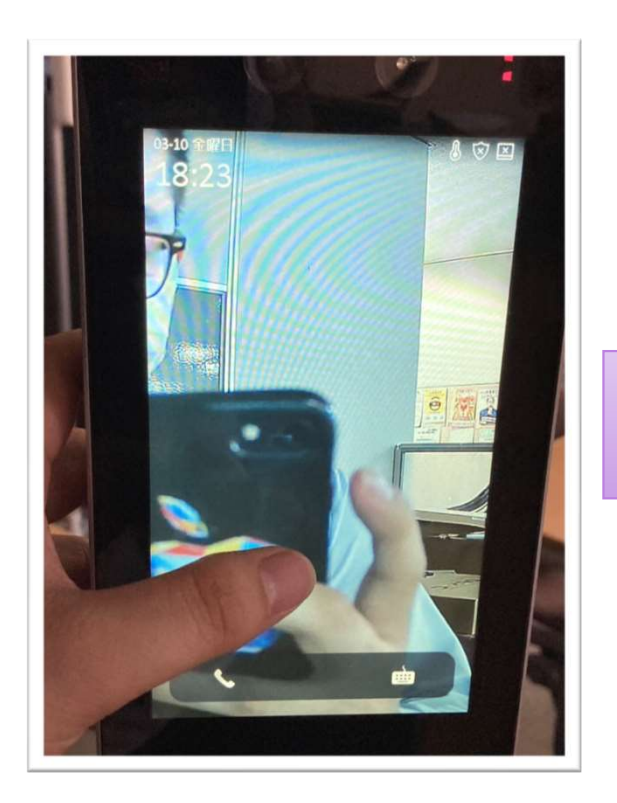

顔認証サーマルデバイスの 液晶画面を長押しします。

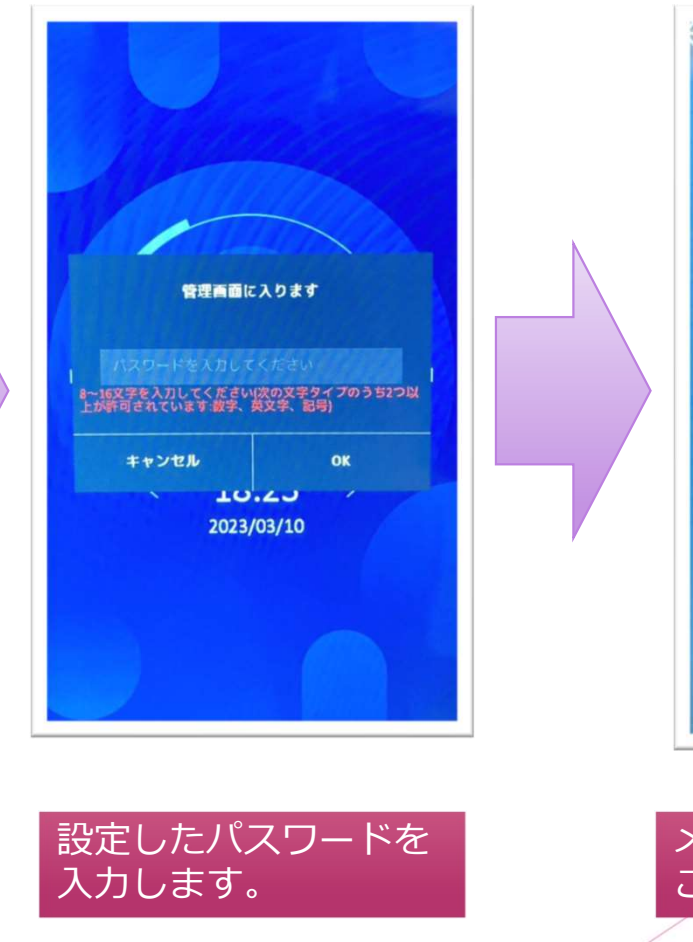

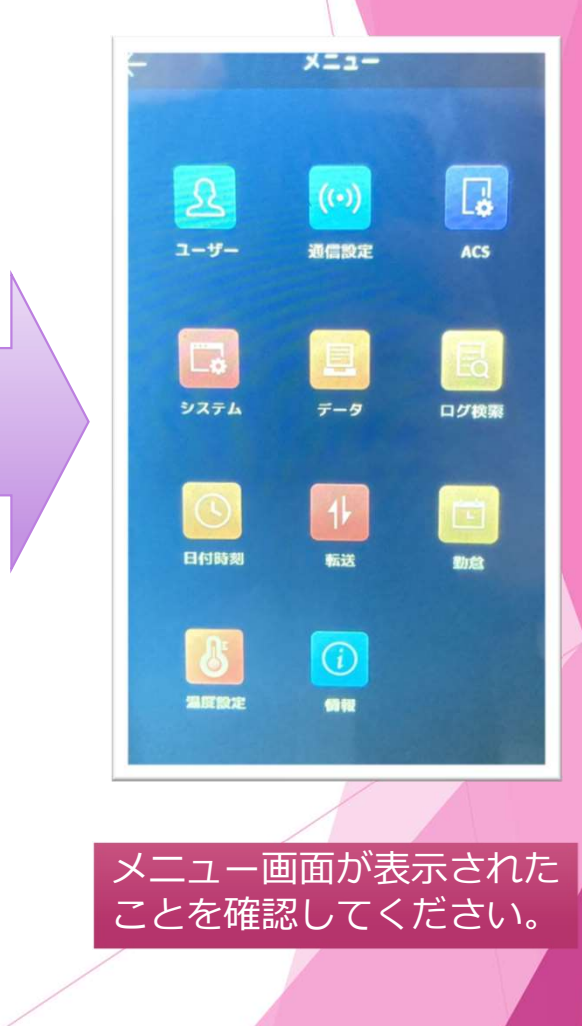

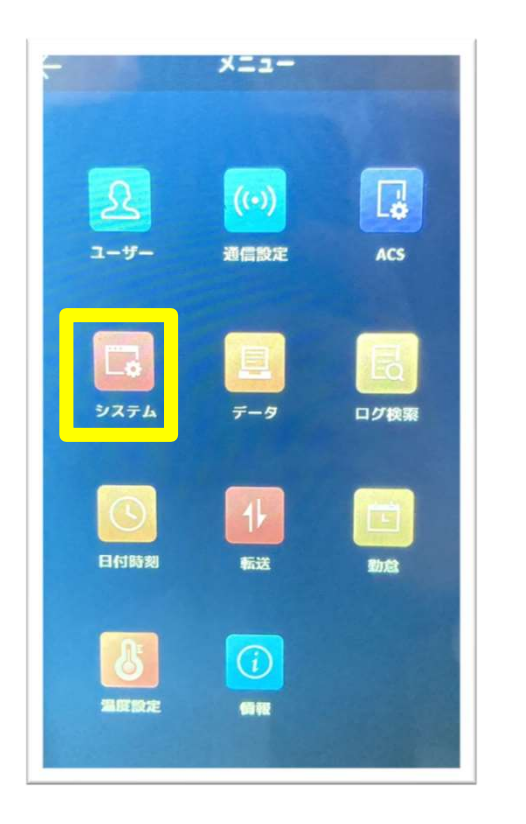

| ~ ジステム 、    |                       |
|-------------|-----------------------|
|             | パスワード メンテ             |
| リア番号        | 1                     |
| 響番号         | 1                     |
| ユニット番号      | 4                     |
| コグ保管        | ○ ON ○ 332 ○ 0        |
| コグ画像保管      | <u>○</u> 0N ○ 550 ○ 0 |
| 音声プロンプト     |                       |
| 音声音量        | 2 >                   |
| アプリケーションモード | ◎ 屋内 ) その(            |
| LED薄度       | •>                    |
| ビナオフォーマット   | P (50Hz) N (60Hz)     |
| 言語の選択       | BAT                   |
|             |                       |

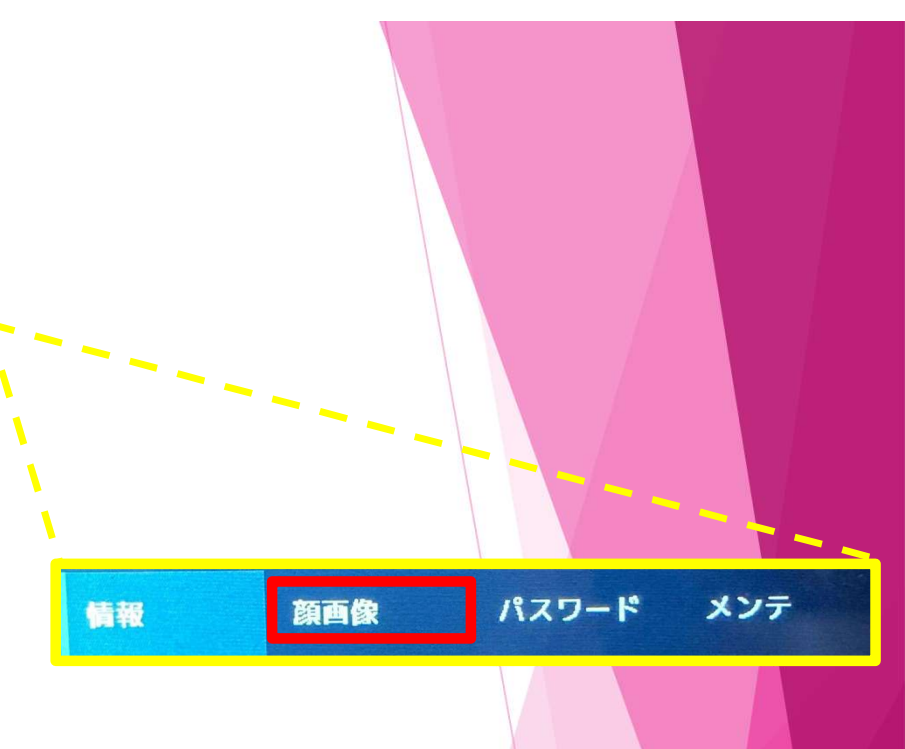

黄枠内の「システム」を タップします。 最初は「情報」の設定画面が表示されている為、赤枠内の 「顔画像」をタップし表示を変更します。

| 927L                                                                                                    | -K xv≠ |
|----------------------------------------------------------------------------------------------------|--------|
| 118 日本 118 2 118 2 118 | 87 >   |
| 志狂驚憤(1:1)                                                                                                    | 60 >   |
| 3 <b>24</b> m 📷                                                                                                    | 3 >    |
| ライブセキュリティレベル (                                                                                                    |        |
| VDRレベル                                                                                                    | •>     |
| 自孔丽距離                                                                                                    | 70 >   |
| マスク着用換知有効                                                                                                    |        |
| (マスク着用&非着用) 1:N閾値                                                                                                    | 45 >   |
| マスク着用必須                                                                                                    |        |
| マスク末着用警告                                                                                                    |        |
| 開末温敏制合によるマスク着用模划<br>500モード                                                                                                    |        |
|                                                                                                    |        |

| ÷        | システム     |       | ~           |
|----------|----------|-------|-------------|
| 情報       |          | パスワード | メンテ         |
| 領部証明値(1: | N)       |       | <b>87</b> > |
| 簡認証問値(1: | 1)       |       | 60 >        |
| 認証間隔     |          |       | 3 >         |
| ライブセキュ   | リティレベル   | ◎ 通常  | ○高○最高       |
| WDRレベル   |          |       | •>          |
| 瞳孔間距離    |          |       | ~ >         |
| マスク着用検   | 知有効      |       |             |
| 朝末道敵割合   | によるマスク着用 |       |             |
| COE-P    |          |       |             |

| 2                |            |
|------------------|------------|
| WDRレベル           | •>         |
| 瞳孔間距離            | 70 >       |
| マスク着用検知有効        |            |
| (マスク着用&非着用)1:N閾値 | <b>6</b> > |
| マスク着用必須          |            |
| マスク未着用警告         |            |
| 額末遮蔽割合によるマスク着用検知 | 0          |
| ECOŦ-F           | •          |

「顔画像」を表示させると 黄枠内のようにマスクに 関する設定が表示されます。 ①「マスク着用検知有効」をOFFにする ②「マスク着用必須」&「マスク未着用警告」をOFFにする 上記2つのどちらかを設定してください。

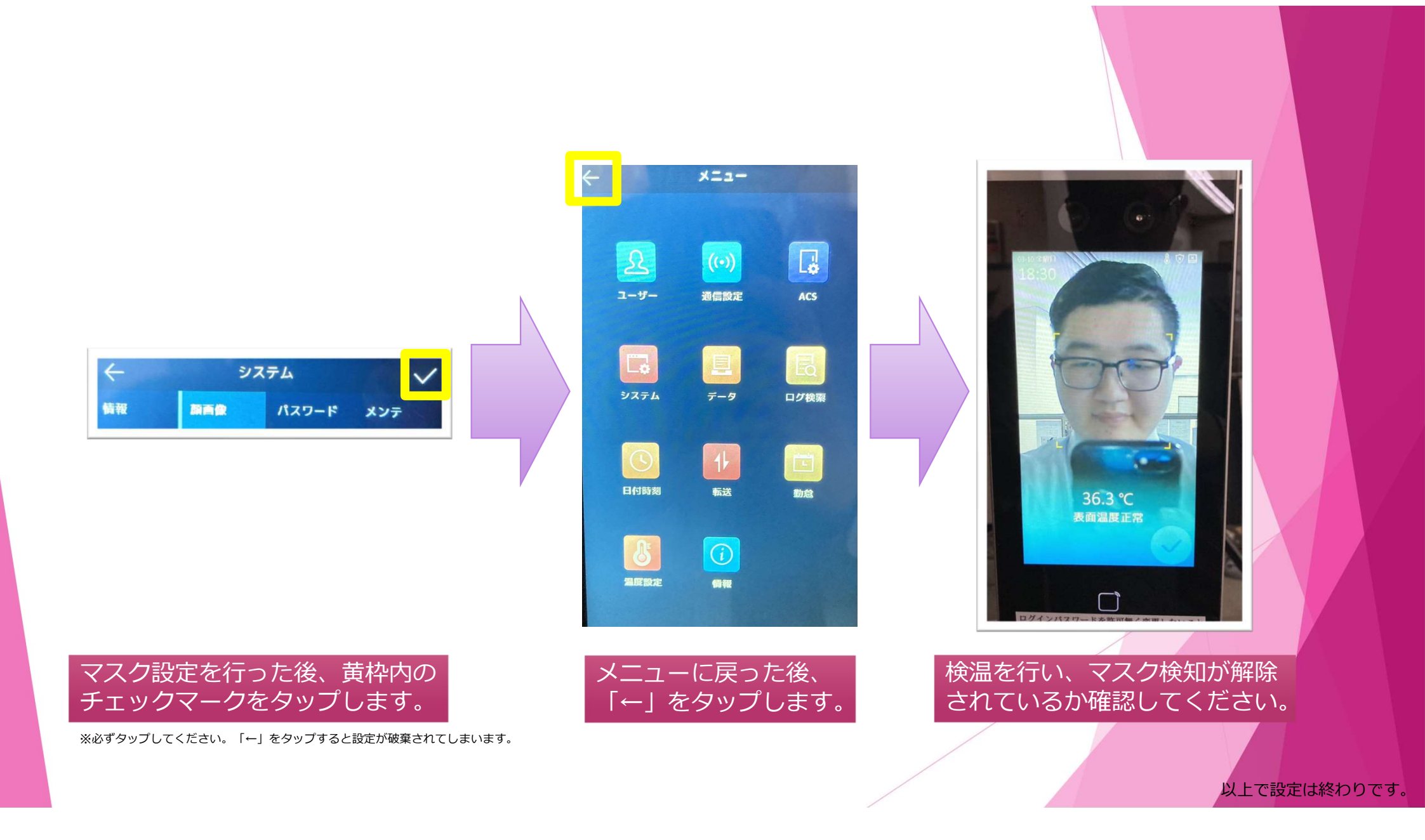

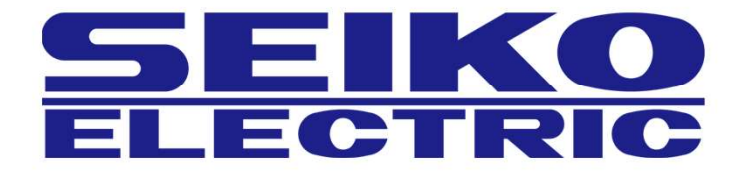

株式会社正興サービス&エンジニアリング TEL:092-411-4761 FAX:092-411-4767 〒812-0008 福岡県福岡市博多区東光二丁目7番25号